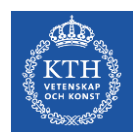

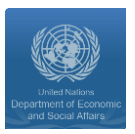

## **GLPK installation guide for windows 10 users**

**Disclaimer:** This instruction sheet is prepared for the training sessions on **MoManI**. In order to be able to use this effectively, you will need to have a computer with windows 10 as operating system and to have full administrative rights to be able to install and add new files to your system.

## Instructions:

1) First of all, you need to know the what is the type of your windows operating system. To check that, navigate to: *Control panel >> System >> About* 

| Home Find a setting   |                  | Windows 10                                           |
|-----------------------|------------------|------------------------------------------------------|
| System                | PC name          | ITMEGI-189                                           |
| 🖵 ballery             | Organization     | ITMAD                                                |
| 📼 Storage             | Edition          | Windows 10 Education                                 |
|                       | Version          | 1607                                                 |
| 仰 Offline maps        | OS Build         | 14393.576                                            |
| - Tablet mode         | Product ID       | 00328-10000-00001-AA412                              |
| D Multitasking        | Processor        | Intel(R) Core(TM) i7-5600U CPU @ 2.60GHz 2.60<br>GHz |
| 1223                  | Installed RAM    | 16.0 GB (15.9 GB usable)                             |
| Projecting to this PC | System type      | 64-bit operating system, x64-based processor         |
| Apps for websites     | Pen and touch    | No pen or touch input is available for this display  |
|                       | Change product   | t key or upgrade your edition of Windows             |
| () About              | Read the Privacy | y Statement for Windows and Microsoft services       |

2) Download the latest version of GLPK solver (glpk-4.60.tar.gz) from the following link:

https://sourceforge.net/projects/winglpk/

This will download a zip file in your '*downloads*' folder.

 Extract the Zip folder by: right clicking on the folder and then>> 7-Zip >> Extract Here as shown below:

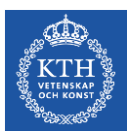

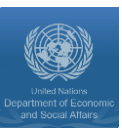

| This PC > Downloads |                                                                                                    | ٽ ~          | Searc | h Downloads                                                                                                    | Q                                                                                          |              |   |
|---------------------|----------------------------------------------------------------------------------------------------|--------------|-------|----------------------------------------------------------------------------------------------------|--------------------------------------------------------------------------------------------|--------------|---|
| Name                | ~                                                                                                    | Date modifie | d     | Туре                                                                                                    | Size                                                                                       |              |   |
| Name                | Open<br>7-Zip<br>CRC SHA<br>Edit with Notepad++<br>Scan with Windows De<br>Open with<br>Share with<br>Restore previous version<br>Send to<br>Cut<br>Cut<br>Copy | Date modifie |       | Type<br>zip Archive<br>Open archive<br>Open archive<br>Extract files<br>Extract Here<br>Extract Here<br>Extract to "win<br>Test archive<br>Add to archiv<br>Compress and<br>Add to "wing!<br>Compress to "<br>Add to "wing! | Size<br>18,61<br>hglpk-4.60\"<br>e<br>d email<br>lpk-4.60.zip.7z"<br>"winglpk-4.60.zip.7z" | z" and email | > |
|                     | Create shortcut<br>Delete<br>Rename<br>Properties                                                                                                    |              |       | Compress to                                                                                                    | wingipk-4.00.zip.zi                                                                        |              |   |

4) Now you will see a new folder called (**glpk-4.60**), move this folder to your (**C**: ) Drive or any other folder you want the solver to be saved in. (*Hint: You may need to log in as administrator to be able to add a file to your C: drive.*)

By this you have the solver installed in your computer, you **DO NOT** need to click install or run any executable. The only thing we need to be able to use the solver, is to set the environmental path variable. Which we will show in the following steps.

- 5) Double click on (**glpk-4.60**) folder, you should find many folders and files and among them you can find two folders (**w32**) and (**w64**).
- 6) Based on the operating system type (step 1), open the (w32) folder if you have a 32-bit operating system or open (w64) if you have a 64-bit operating system. In this case we have 64-bit operating system and we open (w64).
- 7) From the address bar, **COPY** the directory to this folder (**C:\glpk-4.60\w64**) as shown below:

| -                                 | w64                     | 4 <u>44 8</u> | Х    | 1880<br>1 |
|-----------------------------------|-------------------------|---------------|------|-----------|
| File Hom                          | e Share View            |               | V    | 0         |
| $\leftrightarrow \rightarrow * '$ | ► C:\glpk-4.60\w64      |               | P    | ]         |
| 1.0.11                            | Name Date modified Type |               | Size | ^         |

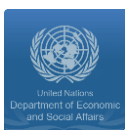

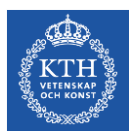

8) On the right side of the browsing windows, right click on (**This PC**) and select (**Properties**):

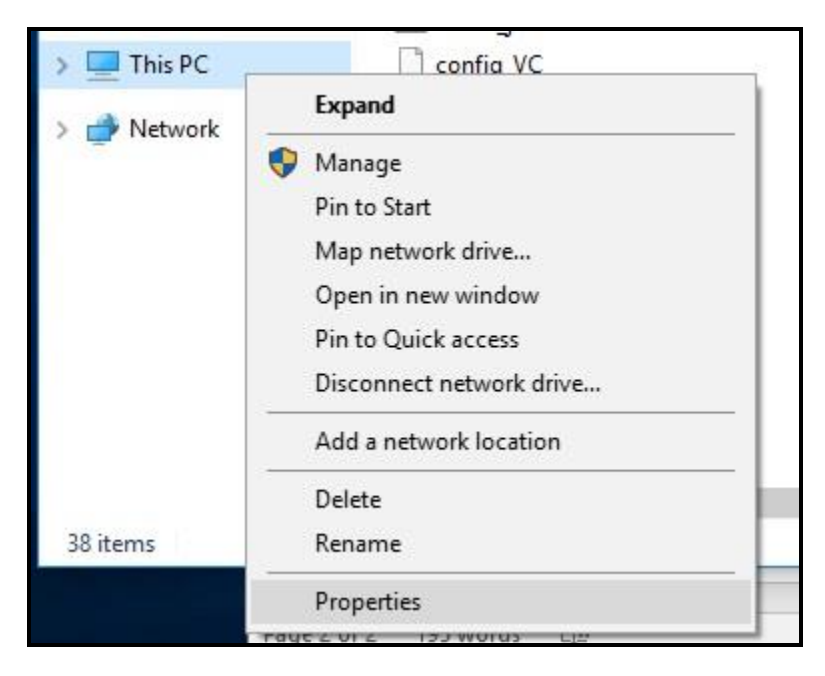

9) This will open a new window, on the right side menu, click on (Advanced System Settings)

| System                   |                                     |                                                     |     | 115                  |             |
|--------------------------|-------------------------------------|-----------------------------------------------------|-----|----------------------|-------------|
| ← → · ↑ 🔜 · Contro       | ol Panel > System and Security > Sy | stem                                                | 5 V | Search Control Panel | P           |
| Control Panel Home       | View basic information              | about your computer                                 |     |                      | 0           |
| 😌 Device Manager         | Windows edition                     |                                                     |     |                      |             |
| 😌 Remote settings        | Windows 10 Education                |                                                     |     |                      |             |
| System protection        | © 2016 Microsoft Corpora            | tion. All rights reserved.                          |     | lindows              | :10         |
| Advanced system settings |                                     |                                                     |     | maows                | 010         |
|                          | System                              |                                                     |     |                      |             |
|                          | Processor:                          | Intel(R) Core(TM) i7-5600U CPU @ 2.60GHz 2.60 GHz   |     | Support              | Information |
|                          | Installed memory (RAM):             | 16.0 GB (15.9 GB usable)                            |     |                      |             |
|                          | System type:                        | 64-bit Operating System, x64-based processor        |     |                      |             |
|                          | Pen and Touch:                      | No Pen or Touch Input is available for this Display |     |                      |             |
|                          | Computer name, domain, and          | workgroup settings                                  |     |                      |             |
|                          | Computer name:                      | ITMEGI-189                                          |     | Chang                | e settings  |
| 2                        | Full computer name:                 | ITMEGI-189.ad.itm.kth.se                            |     |                      |             |
|                          | Computer description:               |                                                     |     |                      |             |
|                          | Domain:                             | ad.itm.kth.se                                       |     |                      |             |

10) On this new window, click on (Environmental Variable) option at the bottom

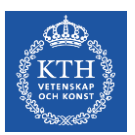

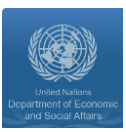

| omputer Name Hardware       | Advanced       | System Protection     | Remote        |
|-----------------------------|----------------|-----------------------|---------------|
| You must be logged on as a  | an Administra  | tor to make most of t | hese changes. |
| Performance                 |                |                       |               |
| Visual effects, processor s | cheduling, m   | emory usage, and vi   | rtual memory  |
|                             |                |                       |               |
|                             |                | L                     | Settings      |
| User Profiles               |                |                       |               |
| Desktop settings related to | o vour sian-in |                       |               |
|                             |                |                       |               |
|                             |                |                       | Settings      |
| Status and Pasavan          |                |                       |               |
| Svetem etartun, evetem fai  | lure and deb   | ugging information    |               |
| oystom startap, system fai  |                |                       |               |
|                             |                |                       | Settings      |
|                             |                |                       |               |
|                             |                |                       |               |
|                             |                | Environme             | ent Variables |

11) Again you will have a new window. From bottom list, select (Path) and then click on (Edit) as shown below:

| ystem Properties X                                                   | Environment Variables          |                                                                    |
|----------------------------------------------------------------------|--------------------------------|--------------------------------------------------------------------|
| Computer Name Hardware Advanced System Protection Remote             | User variables for adm.almulla |                                                                    |
| Defenses                                                             | Variable                       | Value                                                              |
| Viewal effects processor scheduling memory usage, and vitual memory  | Path                           | %USERPROFILE%\AppData\Local\Microsoft\WindowsApps;                 |
| viada enecta, processor acreduling, memory usage, and virtual memory | TEMP                           | %USERPROFILE%\AppData\Local\Temp                                   |
| Settings                                                             | ТМР                            | %USERPROFILE%\AppData\Local\Temp                                   |
| User Profiles                                                        |                                |                                                                    |
| Desktop settings related to your sign-in                             |                                |                                                                    |
| Settings                                                             |                                | New Edit Delete                                                    |
| Startup and Recovery                                                 | Custom unichlas                |                                                                    |
| System startup, system failure, and debugging information            | System variables               |                                                                    |
| Settings                                                             | Variable                       | Value                                                              |
|                                                                      | ComSpec                        | C:\WINDOWS\system32\cmd.exe                                        |
| Frank Market                                                         | NUMBER_OF_PROCESSORS           | 4                                                                  |
| Environment valiables                                                | OS                             | Windows_NT                                                         |
|                                                                      | Path                           | C:\ProgramData\Oracle\Java\Javapath;C:\Program Files (x8b)\Intel\I |
| OK Cancel Apoly                                                      |                                | CONT.EAE;.BAT;.CMD;.VBS;.VBE;.JS;JSE;.WSF;.WSH;.MSC<br>AMD64       |
| computer description.                                                | PROCESSOR IDENTIFIER           | Intel64 Family 6 Model 61 Stepping 4. GenuineIntel                 |
| Domain: a                                                            | IC                             |                                                                    |
|                                                                      |                                | New Edit Delete                                                    |
| Windows activation                                                   | -                              |                                                                    |

12) This will lead you to a new window with a list of all path variable defined in your computer, click on (**New**) to be able to add a new path variable to GLPK solver.

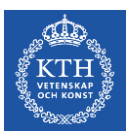

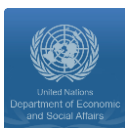

13) In the bottom field, paste the directory to GLPK (**'C:\glpk-4.60\w64'**, which we have copied in step 7):

| C:\ProgramData\Oracle\Java\javapath                               | New       |
|-------------------------------------------------------------------|-----------|
| C:\Program Files (x86)\Intel\iCLS Client\                         |           |
| C:\Program Files\Intel\iCLS Client\                               | Edit      |
| %SystemRoot%\system32                                             |           |
| %SystemRoot%                                                      | Browse    |
| %SystemRoot%\System32\Wbem                                        |           |
| %SYSTEMROOT%\System32\WindowsPowerShell\v1.0\                     | Delete    |
| C:\Program Files (x86)\Intel\Intel(R) Management Engine Component | -         |
| C:\Program Files\Intel\Intel(R) Management Engine Components\DAL  | -         |
| C:\Program Files (x86)\Intel\Intel(R) Management Engine Component | Move Up   |
| C:\Program Files\Intel\Intel(R) Management Engine Components\IPT  |           |
| C:\Program Files\Intel\WiFi\bin\                                  | Move Down |
| C:\Program Files\Common Files\Intel\WirelessCommon\               |           |
| C:\Program Files (x86)\GnuWin32\bin                               | -         |
| C:\Python27                                                       | Edit text |
| C:\Program Files (x86)\Skype\Phone\                               |           |
| C:\glpk-4.60\w64                                                  |           |
|                                                                   |           |
|                                                                   |           |
|                                                                   |           |
|                                                                   |           |

Finally click (OK) to save your work.

To check if the solver is installed successfully:

- 1) Open (command prompt) window
- 2) Type (glpsol)
- 3) Click enter
- 4) You should find a msg like the one shown below: (GLPSOL: GLPK LP/MIP Solver, v4-60):

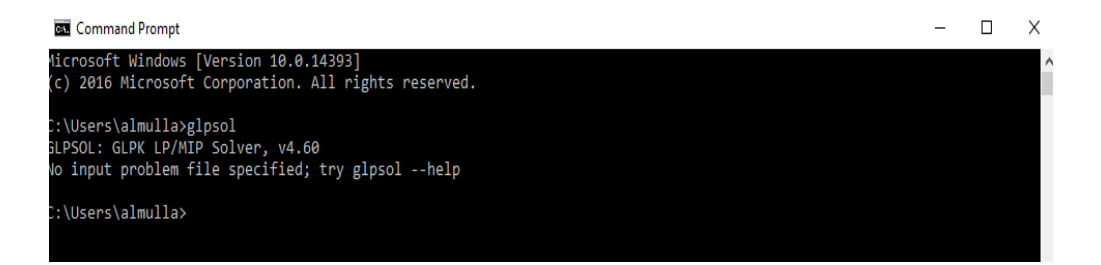